## Submitting New Strategic Goal Accomplishments

To submit an accomplishment for <u>Vision 2018</u>, perform the following steps in the LAS Strategic Goals application:

- 1. Click the link below to access the LAS Strategic Goals application: https://lascollege.depaul.edu/StrategicGoals
- 2. Login using your Campus Connect username and password.
- 3. The **Submit an Accomplishment** section is displayed. Your home department name is automatically displayed.

|                                                | 🍪 DF            | PAUL             | LAS Strategic Goals |        |
|------------------------------------------------|-----------------|------------------|---------------------|--------|
| Submit an Acco                                 | mplishment      | Review Accomplis | shments Help Logout |        |
| where the Charles and                          |                 |                  |                     |        |
| View Vision 2018                               | Goal Accomplish | ment             |                     |        |
| View Vision 2018<br>Department:                | Anthropology    | ment             |                     | ×      |
| View Vision 2018<br>Department:<br>Time Frame: | Anthropology    | ment             |                     | ×<br>* |

4. If you are submitting for another department (for example, if you are chair of a department other than your home department), you can change the department name by choosing another department from the **Department** drop-down list.

| ew Vision 2018 |                                  |     |
|----------------|----------------------------------|-----|
| Department:    | Anthropology                     | ~   |
| Time Frame:    | LGBTQ Studies                    | -   |
| Goal:          | Liberal Studies Program          |     |
|                | Master of Arts Liberal Studies   |     |
|                | Master of Public Health          |     |
|                | Master of Social Work            |     |
|                | Modern Languages                 |     |
|                | Peace, Justice & Conflict Stds   |     |
|                | Philosophy                       |     |
|                | Political Science                | - 1 |
|                | Public Policy Studies            | - 1 |
|                | Refugee/Forced Migration Studies | - 1 |
|                | Religious Studies                |     |
|                | School of Public Service         |     |

5. Select the time frame this accomplishment should be included within from the **Time Frame** drop-down list.

| ew Vision 2 | 2018     |                         |  |   |
|-------------|----------|-------------------------|--|---|
| Depart      | tment: 1 | Master of Public Health |  | Y |
| Time F      | Frame:   |                         |  | ¥ |
|             | Goal:    |                         |  | ¥ |

6. Select a goal from the **Goal** drop-down list based on which goal your accomplishment is aligned with.

| Depart | tment: | Master of Public Health                                                                                     |   |
|--------|--------|----------------------------------------------------------------------------------------------------|---|
| Time F | Frame: | February 2014-February 2015                                                                                 | ~ |
|        | Goal:  |                                                                                                    | ~ |
|        | _      | GOAL I: Enhance academic quality and support educational innovation.                                        |   |
|        |        | GOAL II: Deepen the University's distinctive connection to the global city of Chicago.                      |   |
|        |        | GOAL III: Strengthen our Catholic and Vincentian identity.                                                  |   |
|        |        | GOAL IV: Foster Diversity and Inclusion.                                                                    |   |
|        |        | GOAL V: Ensure a business model that builds the University's continued strength and educational excellence. |   |

7. Select an objective from the **Objective** drop-down list based on which objective your accomplishment is aligned with.

| Time Frame: February 2014-February 2015      |                                                                                                    | * |  |
|----------------------------------------------|----------------------------------------------------------------------------------------------------|---|--|
| Goal:                                        | GOAL I: Enhance academic quality and support educational innovation.                                                                                                    | ~ |  |
| Objective:                                   |                                                                                                    | ~ |  |
| Accomplishment<br>(2000 character<br>limit): | 1a.: Focus the entire university community on student learning and success.                                                                                                    |   |  |
|                                              | 1b.: Build and retain an outstanding, diverse faculty, empowering faculty to realize their potental as teacher-scholars.<br>1c.: Develop distinctive, high quality academic programs. |   |  |
|                                              | 1d.: Enhance the visibility and profile of the university.                                                                                                    |   |  |

8. Enter a description of the accomplishment in the **Accomplishment** field.

**Note:** If you have multiple accomplishments for a single objective, please submit them separately rather than as a bullet-pointed list.

| Goal:                                        | GOAL I: Enhance academic quality and support educational innovation. |   |  |
|----------------------------------------------|----------------------------------------------------------------------|---|--|
| Objective:                                   | 1c.: Develop distinctive, high quality academic programs.            | ~ |  |
| Accomplishment<br>(2000 character<br>limit): |                                                                      |   |  |
|                                              |                                                                      |   |  |

9. Click the **Submit Accomplishment** button to submit your department's new

accomplishment.

| Goal:                                        | GOAL I: Enhance academic quality and support educational innovation.                                                                                                    |  |  |
|----------------------------------------------|----------------------------------------------------------------------------------------------------|--|--|
| Objective:                                   | 1c.: Develop distinctive, high quality academic programs.                                                                                                    |  |  |
| Accomplishment<br>(2000 character<br>limit): | The MPH Practicum welcomed six new community agencies as practicum placement sites for our graduate students. We placed 17 students at 12 sites, where students work for an entire academic year on a site-specific project. |  |  |
|                                              | Submit Accomplishment Clear Form                                                                                                    |  |  |